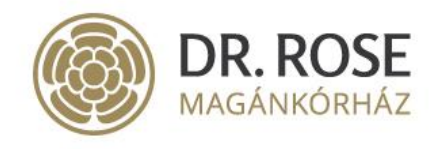

Dr. Rose Magánkórház Kft. 1051 Budapest Széchenyi I. tér 7/8. Tel.: +36 1 377 6737 www.drrose.hu info@drrose.hu

## Segédlet Lelet letöltés Apple mobil eszközökön

Tisztelt Páciensünk!

Amennyiben Ön Apple iPhone vagy iPad készülékén nyitja meg a Dr. Rose Magánkórház által e-mailben küldött leletet, azt az alábbiak szerint teheti meg.

Kattintson az e-mailben kapott linkre, majd miután a Safari böngészőjében betöltődött a Dr. Rose Magánkórház honlapja, az ellenőrző kód mezőbe írja be jelszavát és nyomja meg a LETÖLTÉS gombot.

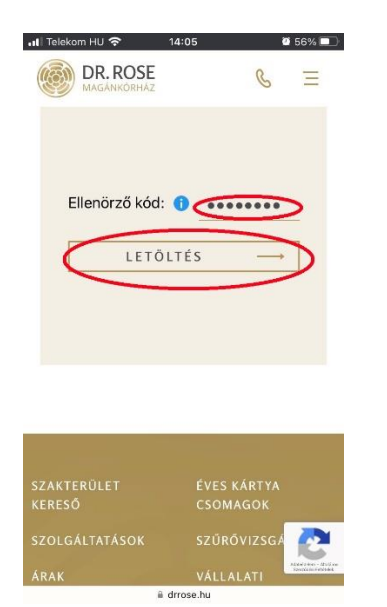

A letöltés megkezdéséhez a felugró ablakban kattintson a Letöltés gombra.

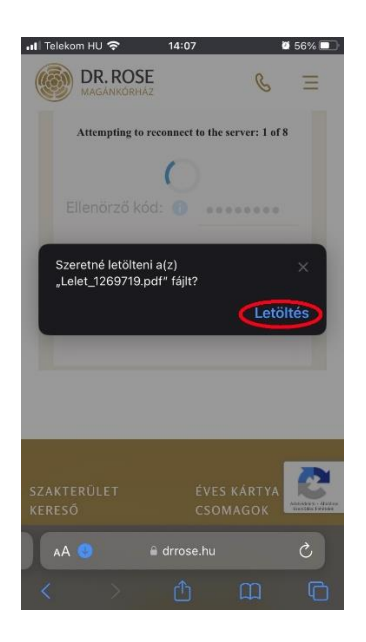

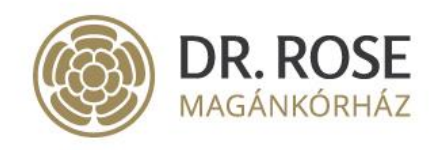

Dr. Rose Magánkórház Kft. 1051 Budapest Széchenyi I. tér 7/8. Tel.: +36 1 377 6737 www.drrose.hu info@drrose.hu

A letöltés befejezését követően az Apple mobil eszközökön nem nyílik meg automatikusan a letöltött lelet.

A megnyitáshoz először kattintson a lap alsó részén található lefelé mutató kék nyílra.

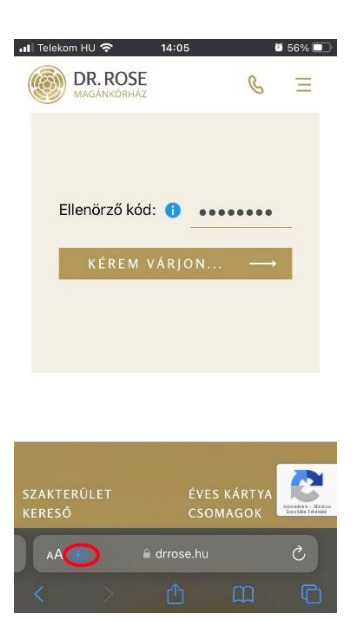

Majd a megjelenő menüsorban a Letöltések lehetőségre.

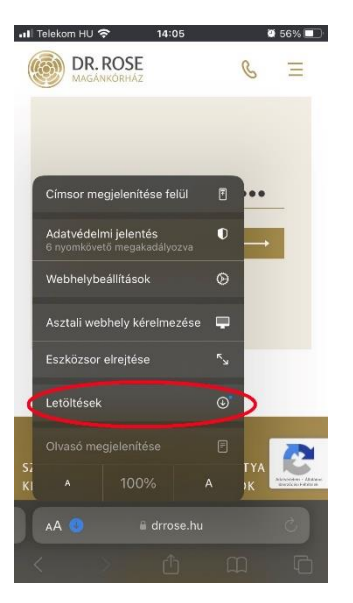

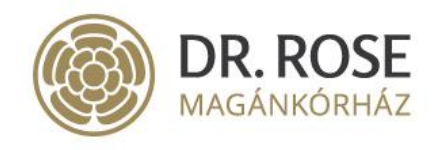

A felugró ablakban a 'Lelet..' elnevezésű elemre kattintva a készülék alapértelmezett PDF applikációjában megjelenik az Ön lelete.

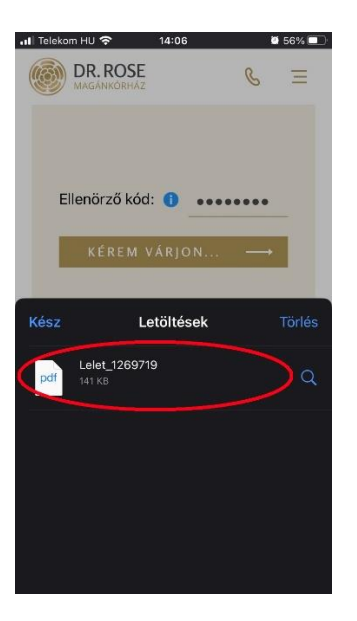

Amennyiben a továbbiakban is problémába ütközne, szíves visszajelzését megköszönjük!